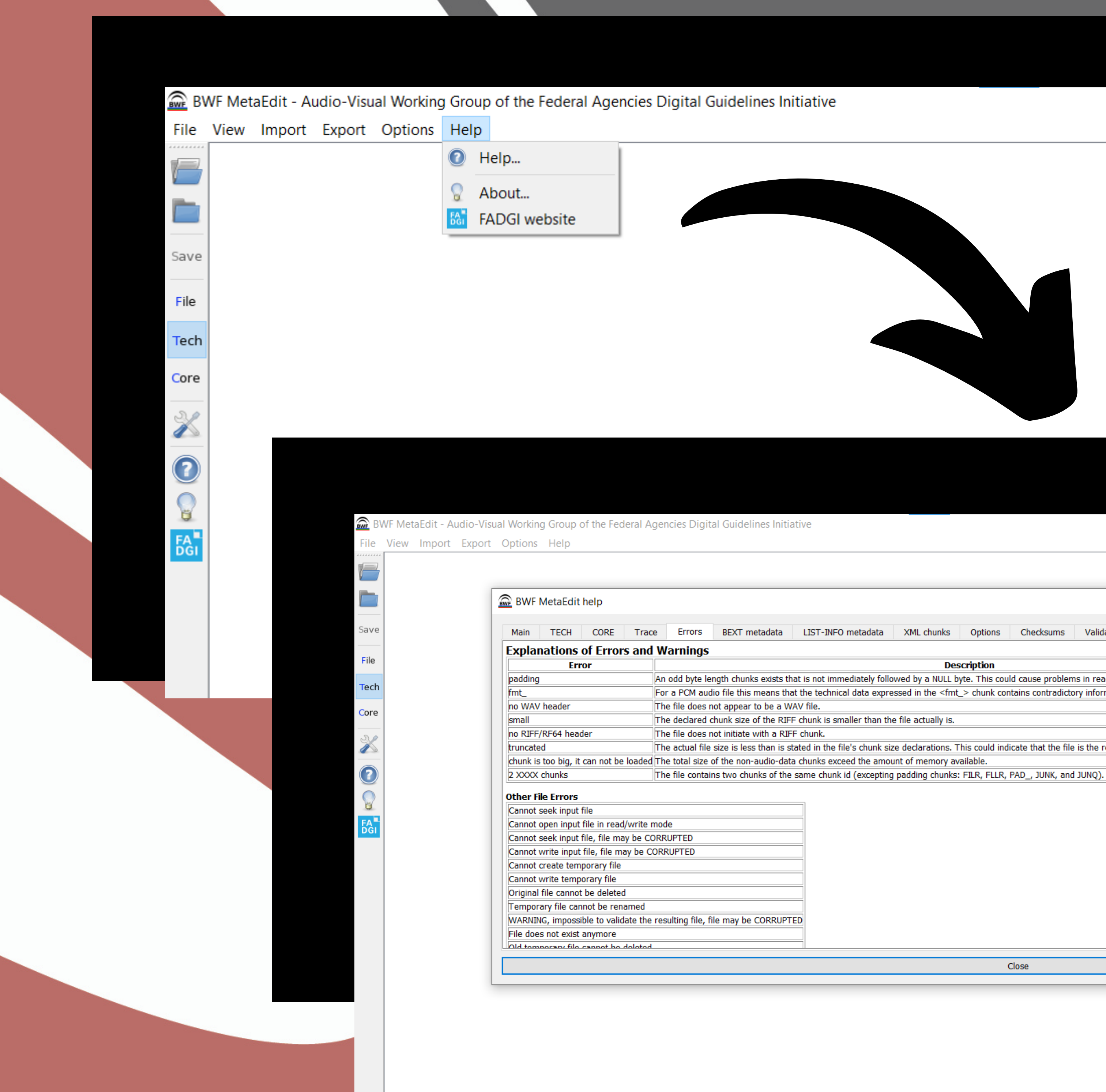

## Getting to the Error Message Glossary

 $\times$ 

| ata                                                                                                    | XML chunks | Options | Checksums | Validation rules | Workflows |  |  |  |  |  |  |
|----------------------------------------------------------------------------------------------------|------------|---------|-----------|------------------|-----------|--|--|--|--|--|--|
|                                                                                                    |            |         |           |                  |           |  |  |  |  |  |  |
| Description                                                                                                    |            |         |           |                  |           |  |  |  |  |  |  |
| y followed by a NULL byte. This could cause problems in reading subsequent chunks in some systems.               |            |         |           |                  |           |  |  |  |  |  |  |
| expressed in the <fmt_> chunk contains contradictory information.</fmt_>                                         |            |         |           |                  |           |  |  |  |  |  |  |
|                                                                                                    |            |         |           |                  |           |  |  |  |  |  |  |
| an the file actually is.                                                                                         |            |         |           |                  |           |  |  |  |  |  |  |
|                                                                                                    |            |         |           |                  |           |  |  |  |  |  |  |
| ink size declarations. This could indicate that the file is the result of an interrupted duplication or transfer |            |         |           |                  |           |  |  |  |  |  |  |
|                                                                                                    |            |         |           |                  |           |  |  |  |  |  |  |

## File Tab

| - C:\Users\ben\OneDriv<br>2.9 MiB Wave 0001, 00:                                                                                                    | rrive - First Peoples' Cultural Council & Foundation\Desktop\Demo Audio\Korean-Demo-Subway-BC_002.wav<br>D:00:05:200, 2 Channel(s), 96 KHz 4608 Kbps 24 bit                                                                                                    | XMP aXML IXML                                |  |
|----------------------------------------------------------------------------------------------------|----------------------------------------------------------------------------------------------------|----------------------------------------------|--|
| MD5<br>Saue MD5Stored:                                                                                                    | ed: A1E1DFAB97720A7087ADD82961095A9F                                                                                                    |                                              |  |
| File                                                                                                    |                                                                                                    |                                              |  |
| Tech                                                                                                    |                                                                                                    |                                              |  |
| Core                                                                                                    | You will need to save in order to                                                                                                    |                                              |  |
| 2                                                                                                    | embed the checksums and                                                                                                    |                                              |  |
| 0                                                                                                    | verify them. The disk-icon will be                                                                                                    |                                              |  |
| EA.                                                                                                    | orango if it is your first time soving                                                                                                    |                                              |  |
|                                                                                                    | orange in it is your first time saving                                                                                                    |                                              |  |
|                                                                                                    | the checksums.                                                                                                    |                                              |  |
|                                                                                                    |                                                                                                    |                                              |  |
|                                                                                                    |                                                                                                    |                                              |  |
|                                                                                                    |                                                                                                    |                                              |  |
|                                                                                                    |                                                                                                    |                                              |  |
| 🞰 BWF MetaEdit - Audio-Visual V                                                                                                    | I Working Group of the Federal Agencies Digital Guidelines Initiative                                                                                                    | - 8 X                                        |  |
| BWF MetaEdit - Audio-Visual V<br>File View Import Export Op                                                                                                    | I Working Group of the Federal Agencies Digital Guidelines Initiative Options Help Trive - First Peoples' Cultural Council & Foundation Deskton Demo Audio Korean-Demo-Subway-BC 002.way                                                                                                    | - • ×                                        |  |
| BWF MetaEdit - Audio-Visual V<br>File View Import Export Or<br>- C: (Users\ben\OneDri<br>2.9 MiB Wave 0001, 00:<br>MDS                                                                                                    | I Working Group of the Federal Agencies Digital Guidelines Initiative<br>Options Help<br>rive - First Peoples' Cultural Council & Foundation\Desktop\Demo Audio\Korean-Demo-Subway-BC_002.wav<br>0:00:05.200, 2 Channel(s), 96 KHz 4608 Kbps 24 bit                                                                                                    |                                              |  |
| BWF MetaEdit - Audio-Visual V<br>File View Import Export Op<br>- C:\Users\ben\OneDrit<br>2.9 MiB Wave 0001, 00:<br>MD5<br>Save MD5Stored                                                                                                    | I Working Group of the Federal Agencies Digital Guidelines Initiative Options Help rrive - First People's Cultural Council & Foundation\Desktop\Demo Audio\Korean-Demo-Subway-BC_002.wav 0:00:05.200, 2 Channel(s), 96 KHz 4608 Kbps 24 bit ed: ALELDFAB97720A7087ADDB2961095A9F MDSGenerated: ALELDFAB97720A7087ADDB2961095A9F                                                                                                    | - C X<br>XOMP aXML DONL                      |  |
| BWF MetaEdit - Audio-Visual V<br>File View Import Export Op<br>C: Users ben (Onebrit<br>2.9 MiB Wave 0001, 00:<br>MDS<br>Save MD5Stored                                                                                                    | I Working Group of the Federal Agencies Digital Guidelines Initiative Options Help rive - First Peoples' Cultural Council & Foundation\Desktop\Demo Audio\Korean-Demo-Subway-BC_002.wav 0:00:05.200, 2 Channel(s), 96 KHz 4608 Kbps 24 bit ed: I1E1DFAB97720A7087ADDB2961095A9F MD5Generated: I1E1DFAB97720A7087ADDB2961095A9F                                                                                                    | - X<br>XMP aXML DOML                         |  |
| BWF MetaEdit - Audio-Visual V<br>File View Import Export Op<br>- C:\Users\ben\OneDrit<br>2.9 MiB Wave 0001, 00:<br>MDS<br>Save MDSStored<br>File<br>Tech                                                                                     | I Working Group of the Federal Agencies Digital Guidelines Initiative Options Help rrfve - First Peoples' Cultural Council & Foundation\Desktop\Demo Audio\Korean-Demo-Subway-BC_002.wav 0:00:05.200, 2 Channel(s), 96 KHz 4608 Kbps 24 bit ed: AIELDFAB97720A7087ADD82961095A9F MDSGenerated: AIELDFAB97720A7087ADD82961095A9F                                                                                                    | - X<br>XOP-AXHL DOHL                         |  |
| BWF MetaEdit - Audio-Visual V<br>File View Import Export Op<br>- C: (Users \ben\One)The<br>2.9 MiB Wave 0001, 00:<br>MD5<br>Save MD5Stored<br>File<br>Tech<br>Core                                                                           | I Working Group of the Federal Agencies Digital Guidelines Initiative         Options       Help         Initiative       First Peoples' Cultural Council & Foundation\Desktop\Demo Audio\Korean-Demo-Subway-BC_002.wav         0:00:05.200, 2 Channel(s), 96 KHz 4608 Kbps 24 bit         ed:       ILEIDFAB97720A7087ADD82961095A9F         MD5Generated:       ILEIDFAB97720A7087ADD82961095A9F                                                                                                 | - X<br>XHP aXHL XHL                          |  |
| BWF MetaEdit - Audio-Visual V<br>File View Import Export Op<br>- C: Visers\ben\OneDrit<br>2.9 MiB Wave 0001, 00:<br>MDS<br>Save MDSStored<br>File<br>Tech<br>Core                                                                            | I Working Group of the Federal Agencies Digital Guidelines Initiative         Options       Help         trive - First Peoples' Cultural Council & Foundation\Desktop\Demo Audio\Korean-Demo-Subway-BC_002.wav         0:00:05.200, 2 Channel(s), 96 KHz 4608 Kbps 24 bit         ed:       ALELDFAB97720A7087ADD82961095A9F         Image:       MDSGenerated:         ALELDFAB97720A7087ADD82961095A9F       Image:         Once the metadata is saved,         to will object with the of filed | - X                                          |  |
| BWF MetaEdit - Audio-Visual V<br>File View Import Export Op<br>- C: (Users \ben\One)rin<br>2:9 MiB Wave 0001, 00:<br>MDS<br>Save MD5Stored<br>File<br>Tech<br>Core                                                                           | I Working Group of the Federal Agencies Digital Guidelines Initiative         Options       Help         vrive - First Peoples' Cultural Council & Foundation/Desktop/Demo Audio/Korean-Demo-Subway-BC_002.wav         0:00:05.200, 2 Channel(s), 96 KHz 4608 Kbps 24 bit         ed:       AtELDFAB97720A7087ADD82961095A9F         MD5Generated:       AtELDFAB97720A7087ADD82961095A9F         Once the metadata is saved,         t will stick with the file!                                  | - X<br>XHP AXML XHL                          |  |
| BWF MetaEdit - Audio-Visual V<br>Fie View Import Export Op<br>C: Users ben (OneDrif<br>2.9 MiB Wave 0001, 00:<br>MDS<br>Save<br>File<br>Tech<br>Core<br>Core<br>Core<br>Core<br>Core<br>Core<br>Core<br>Core<br>Core<br>Core<br>Core<br>Core | I Working Group of the Federal Agencies Digital Guidelines Initiative         Options       Help         rive - First Peoples' Cultural Council & Foundation\Desktop\Demo Audio\Korean-Demo-Subway-BC_002.wav         0:00:05.200, 2 Channel(s), 96 KHz 4608 Kbps 24 bit         ed:       ALELDFAB97720A7087ADD82961095A9F         Image:       MDSGenerated:         ALELDFAB97720A7087ADD82961095A9F       Image:         Once the metadata is saved,         t will stick with the file!       |                                              |  |
| BWF MetaEdit - Audio-Visual V<br>File View Import Export Op<br>2:9 MiB Wave 0001, 00:<br>MDS<br>Save MDSStored<br>File<br>Tech<br>Core<br>Core<br>Core<br>Core<br>Core<br>Core<br>Core<br>Core                                               | I Working Group of the Federal Agencies Digital Guidelines Initiative         Options       Help         intro-First Peoples' Cultural Council & Foundation/Desktop/Demo Audio/Korean-Demo-Subway-BC_002.wav         D:00:05.200, 2 Channel(s), 96 KHz 4608 Kbps 24 bit         ed:       AlELDFAB97720A7087ADD82961095A9F         Once the metadata is saved,         t will stick with the file!                                                                                                 | - • ×                                        |  |
| BWF MetaEdit - Audio-Visual V<br>File View Import Export Op<br>C: Users ben/OneDrif<br>2.9 MiB Wave 0001, 00:<br>MD5<br>Save MD5Stored<br>File<br>Tech<br>Core<br>Core<br>Core<br>Core<br>Core<br>Core<br>Core<br>Core                       | IWorking Group of the Federal Agencies Digital Guidelines Initiative         Options       Help         Initial Property Cultural Council & Foundation/Desktop/Demo Audio/Korean-Demo-Subway-BC_002.wav         0:00:05:200, 2 Channel(s), 96 KHz 4608 Kbps 24 bit         ed:       ILEIDFAB97720A7087ADDB2961095A9F         Once the metaddata is saved,         t will stick with the file!         MD5Generated:                                                                               | enerated Errors Information                  |  |
| BWF MetaEdit - Audio-Visual V<br>File View Import Export Op<br>2:9 MiB Wave 0001, 00:<br>MD5<br>Save MD5Stored<br>File<br>Tech<br>Core<br>Core<br>Core<br>Core<br>Core<br>Core<br>Core<br>Core                                               | I Working Group of the Federal Agencies Digital Guidelines Initiative         Options       Help         rive - First People' Cultural Council & Foundation\Desktop\Demo Audio\Korean-Demo-Subway-BC_002.wav         D:00:05.200, 2 Channel(s), 96 KHz 4608 Kbps 24 bit         ed:       ALELDFAB97720A7087ADD82961095A9F         Once the metadata is saved,         t will stick with the file!         MD5Generated:         eck that the checksums                                            | enerated Errors Information<br>MD5, verified |  |

The 'Tech' tab should auto-generate when you introduce your file(s) to the program. It will read file-size, file-type format, channel amount (Mono or Stereo), sampling rate, bit-depth (BitPerSample), and how long the recording is.

768000 16

Duration

00:00:03.893

UnsupportedChunks

hevt INFO

20

It will let you know if there are existing checksums already present too.

FileSize Format Channels SampleRate BitRate BitPerSample

48000

Working Group of the Federal Agencies Digital Guidelines Initiative

🗩 BWF Me

ore

 ileName

Sample Korean Demo (1).way 373838 Wave

\*There are no checksums in this file.

Errors

Information

MD5, no existing MD5 ch

\*\*\*

If there are changes to the checksums detected, then it could be there has been data loss or corruption.

Part of your maintenance should be to go through your files routinely to make sure that checksums align and that there are no errors detected on master files.

Data corruption can lead to lost audio or the inability to eventually play recordings at all.

These will be the same (and highlighted green) if there are no data changes.

C3F85A54366E9A1C80A867B03CA71F48 C3F85A54366E9A1C80A867B03CA71F48

MD5Stored

## Tech Tab

MD5Generated

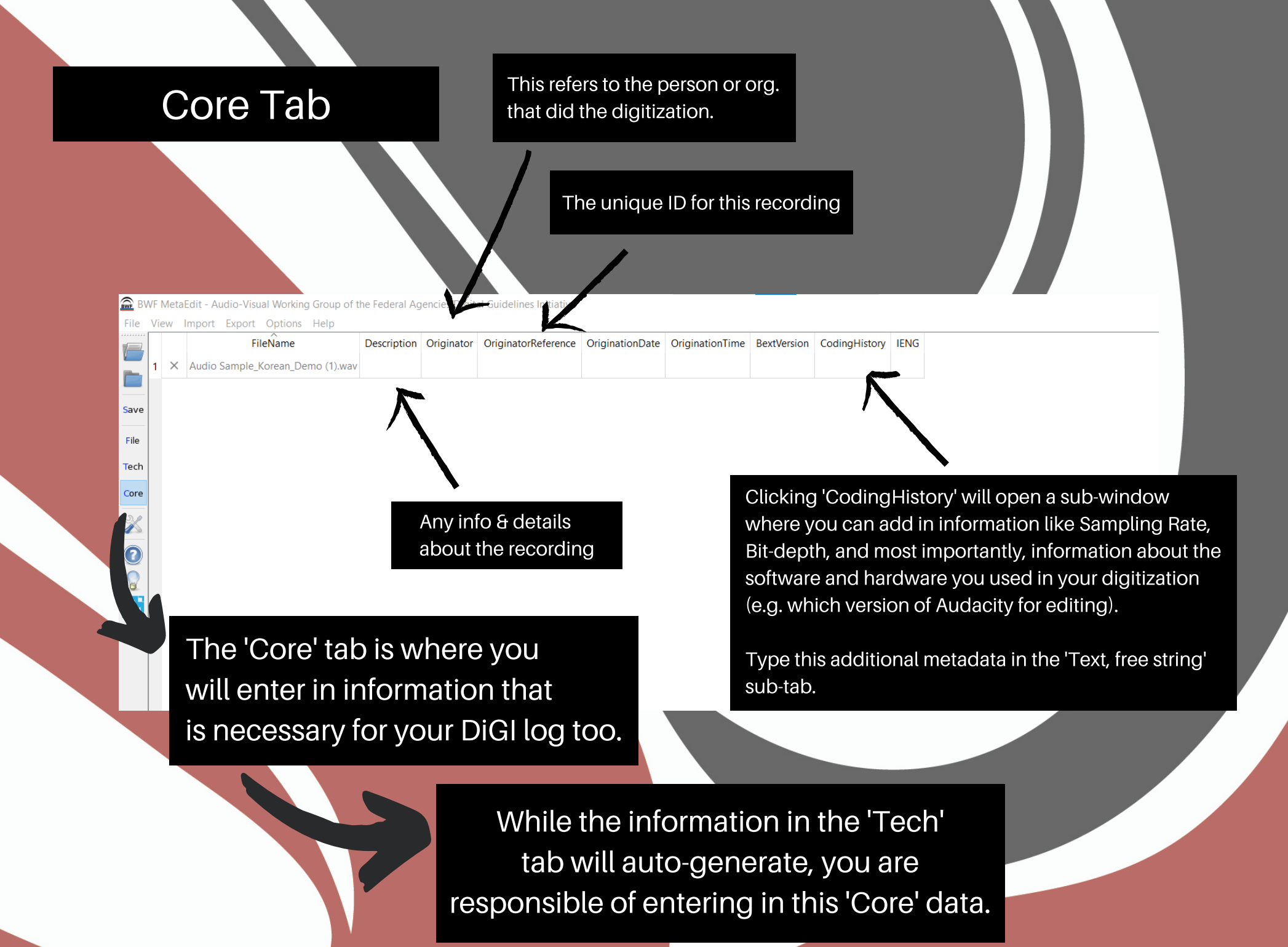